## STEP 2 出願登録

●本学「受験生応援サイト」(https://jyuken.bunri-u.ac.jp/admissions/net.html)から

インターネット出願 をクリック!

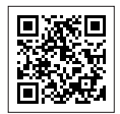

❷出願システム(Post@net)を「はじめて利用する場合」と「2回目以降利用する場合」では、手順が異なります。 次の流れを参考に手続きを行ってください。

| はじめて利用する場合                                                                                                    | 2回目以降利用する場合                                                                                                    |
|----------------------------------------------------------------------------------------------------|----------------------------------------------------------------------------------------------------|
| た下の「新規登録」を押します。<br>「利用規約」や「個人情報取扱いについて」の画面が表示されま<br>すので、内容を確認した後、「利用規約と個人情報の取り扱いに<br>同意する。」にチェックを入れ、「同意する」を押します。<br>▼<br>「アカウント作成」の画面が表示されますので、メールアドレス<br>とパスワード、ニックネーム、フリガナ、電話番号等を入力し、<br>「登録」を押します。<br>パスワードは、英字の大文字・小文字、数字、それ以外の文字                                                                                                    | <ul> <li>メールアドレスとパスワードを入力し、「ログイン」を押します。</li> <li>「認証コード入力」の画面が表示されます。メールアドレスに認証コードが記載されたメールが届いていますので、そのコードを「認証コード入力」<br/>画面の入力欄に入力し、「ログイン」を押します。</li> </ul> |
| <ul> <li>(#や\$など)を組み合わせた8文字以上で設定してください。</li> <li>▼</li> <li>「仮登録メール送信完了」の画面が表示されます。登録したメールアドレスに「アカウント作成受付」メールが送られていますので、メール内のURLを押します。</li> <li>▼</li> <li>「登録完了」の画面が表示されます。右上の「ログイン」を押し、メールアドレスとパスワードを入力し、「ログイン」を押します。</li> <li>※右上のメニューの中に「ログイン」ボタンが隠れている場合があります。</li> <li>▼</li> <li>「認証コード入力」の画面が表示されます。メールアドレスに認証コードが記載されたメールが届いていますので、そのコードを「認証コード入力」画面の入力欄に入力し、「ログイン」を押します。</li> </ul> | ※認証コードはログインするたびに,<br>新しいものが発行されます。                                                                                                    |

●「学校一覧」が表示されますので、「徳島文理大学 徳島文理大学短期大学部」を押します。

❹「インターネット出願」のボタンを押します。

●「インターネット出願」ボタンを押した後、画面の指示にしたがって登録してください。
 ※ 写真については顔写真のデータを用意し、画面の指示にしたがいアップロードしてください。

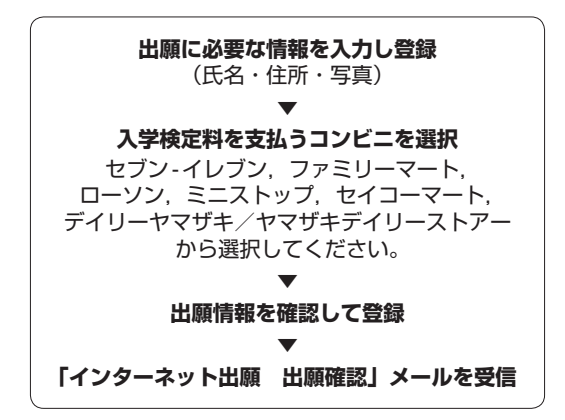